### Detailed steps to installing IBM<sup>®</sup> Security Trusteer Rapport<sup>™</sup>

### How to install Trusteer Rapport?

#### For Windows

- a. Install from pop-up message at BIBPlus login screen
  - i. Go to BIBPlus login page https://ov.bibplus.uobgroup.com/BIB/public

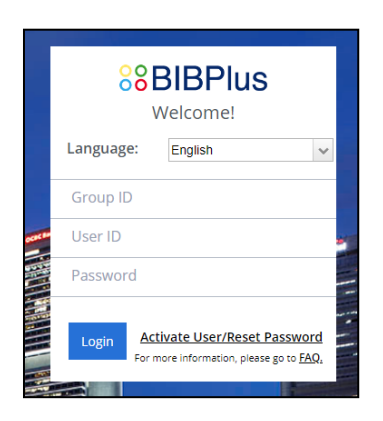

IBM<sup>®</sup> Security Trusteer Rapport<sup>™</sup> pop-up message will appear. Click on Download Now button on the pop-up message.

| ownl | oad Trusteer Rapport.                                                                                                    |
|------|----------------------------------------------------------------------------------------------------|
|      | Protect your corporate account against cybercriminals and fraud.                                                                       |
| •    | Works with antivirus solutions, stopping threats they can't protect you from.                                                          |
| -    | Trusteer Rapport is effective, easy to use, and won't slow down your<br>computer or impact your work with other business applications. |
|      | By clicking Download Now you agree to UOB's terms and conditions.<br>To keam more place click the "Terms and Conditions" link below.   |

Continue with step ii below.

- b. Install from bank's public website: (https://www.uobgroup.com/uobgroup/overseasbranches/security-trusteer-rapport/index.page)
  - i. Click on the Download Now button

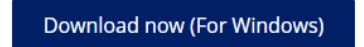

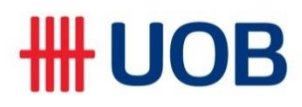

ii. You will be presented with the below pop-up message. Click "Save As"

| 🥂 Save As                                                                                                    |                                    |                      |                      |          | ×               |
|----------------------------------------------------------------------------------------------------|------------------------------------|----------------------|----------------------|----------|-----------------|
| 🗧 🔶 - 🛧 💺                                                                                                    | > This PC > Downloads              | v Ö                  | Search Downloads     | P        |                 |
| Organize 👻 Ne                                                                                                    | ew folder                          |                      |                      | III • 🤇  |                 |
| # Quick access     Destop     Downladds     Downladds     Downladds     Downladds     Downladds     Downladds     Downladds     Music     Videos     Mosic     OneDrive | * Name *                           | D No items match you | ate modified         | fype     |                 |
| This PC                                                                                                    | v «                                |                      |                      |          | >               |
| File <u>n</u> ame:                                                                                                    | RapportSetup                       |                      |                      |          | ×               |
| Save as type:                                                                                                    | Application                        |                      |                      |          | *               |
| ∧ Hide Folders                                                                                                    |                                    |                      | Save                 | Cancel   |                 |
| Terms and C                                                                                                    | onditions View Demo Remine         | wnload Now           | <del>ан II</del> IBM | Trusteer | Activate V      |
| Do you want to run or save RapportSetup.e                                                                                                    | exe (426 KB) from download.trustee | r.com?               |                      | Run      | Save   Cancel × |

iii. Upon completion of download, you will be presented with the message below. Click "Open Folder" (at bottom of screen)

| A                        | <b>HIP UOB</b><br>You work hard for your business.<br>This works hard to protect it.                                                                                                    |                         | 0                                              |
|--------------------------|----------------------------------------------------------------------------------------------------|-------------------------|------------------------------------------------|
| X                        | <b>Thank you for downloading Trusteer Ra</b><br>(Don't forget to open and run the file once it has finished<br>Close this message How do I install?                                             | ipport.<br>downloading) |                                                |
| Z                        | Computer or impact your work with other business applied<br>By clicking Download Now you agree to UOB's terms and condition<br>To learn more please click the "terms and conditions" link below | ications.               |                                                |
| The RapportSetup.exe dow | Terms and Conditions View Demo Remind Me Later Inform your II                                                                                                    | IBM Trusteer            | Activate W<br>Go to Secure<br>View downloads × |

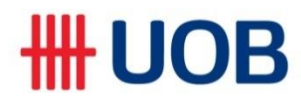

iv. From the folder, click on the "RapportSetup" icon

| Home Share View     Home Share View     Journolads      Quick access     Quick access     Quick access     Date modified     Type Size     Journolads      Quick access     Date modified     Type Size     Journolads      Journolads | v Ø Search | n Downloads |  |
|----------------------------------------------------------------------------------------------------|------------|-------------|--|
| ★ Quick access       Name       Date modified       Type       Size         ■ Desktop       ★       ■       Date modified       Type       Size         ■ Downloads       ★       ■       12/21/2015 6:14 PM       Application       427 KB         ■ Downloads       ★       ■       ■       ■       ■       ■         ■ Downloads       ★       ■       ■       ■       ■       ■         ■ Downloads       ★       ■       ■       ■       ■       ■         ■ Downloads       ★       ■       ■       ■       ■       ■       ■         ■ Downloads       ★       ■       ■       ■       ■       ■       427 KB         ■ Downloads       ★       ■       ■       ■       ■       ■       ■         ■ BM Trusteer       ★       ■       ■       ■       ■       ■         ■ Muick       ■       ■       ■       ■       ■       ■                                                                                                    |            |             |  |
| ■ Desktop       #       ■ RepportSetup       12/21/2015 €:14 PM       Application       427 KB                                                                                                    |            |             |  |
| Documents     ★       Documents     ★       IBM Trusteer       Munic                                                                                                    |            |             |  |
| Documents * Pictures * IBM Trusteer Music                                                                                                    |            |             |  |
| Fictures     #       IBM Trusteer                                                                                                    |            |             |  |
| IBM Trusteer<br>Nuic                                                                                                    |            |             |  |
| Music                                                                                                    |            |             |  |
|                                                                                                    |            |             |  |
| Videos                                                                                                    |            |             |  |
| OneDrive                                                                                                    |            |             |  |
| This PC                                                                                                    |            |             |  |
| (D:)                                                                                                    |            |             |  |
| Network                                                                                                    |            |             |  |
| Homegroup                                                                                                    |            |             |  |

v. Click "OK" button on the pop-up message

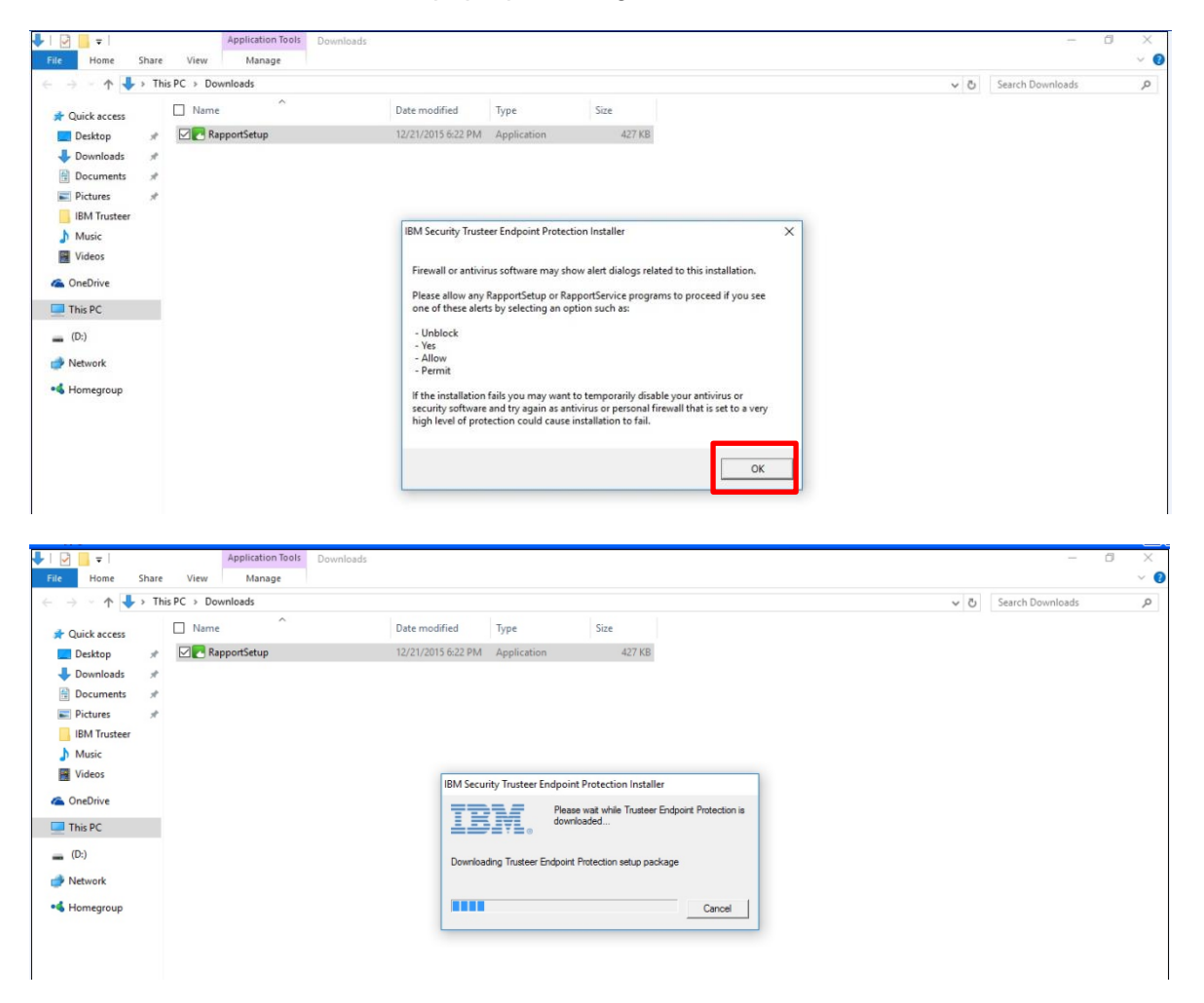

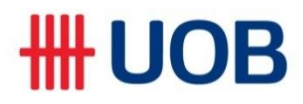

vi. Please read the T & C before selecting "I accept ..." and Click "Install" button

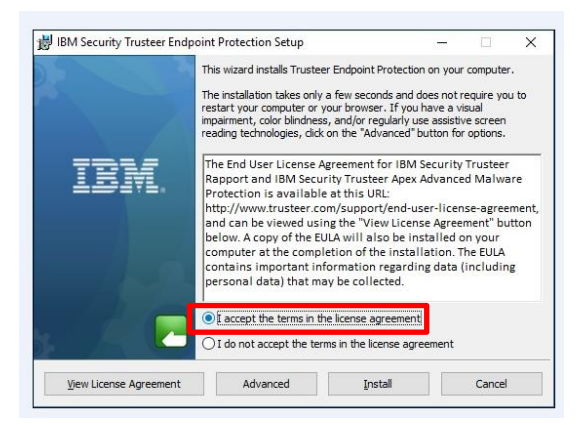

| ġ | BIM Security Trusteer Endpoint Protection Setup                           | -   |      | ×  |
|---|---------------------------------------------------------------------------|-----|------|----|
|   | Installing Trusteer Endpoint Protection                                   |     |      |    |
|   | Please wait while the Setup Wizard installs Trusteer Endpoint Protection. |     |      |    |
|   | Status:                                                                   |     |      |    |
|   |                                                                           |     |      |    |
|   |                                                                           |     |      |    |
|   |                                                                           |     |      |    |
|   | <u>B</u> adk <u>N</u> e                                                   | ext | Cano | el |

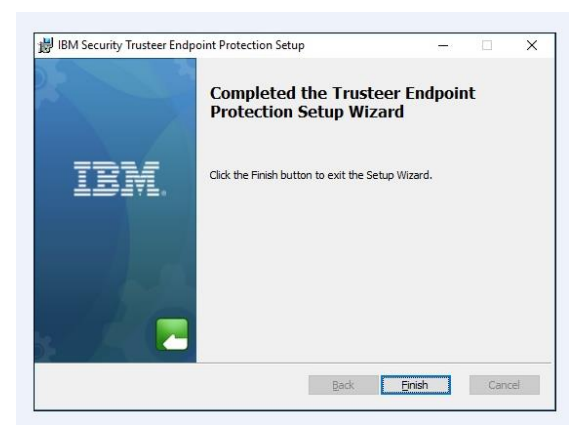

Once installed, you should have a Trusteer Rapport icon (either green or gray) in your browser's address bar.

|  | umers.trusteer.com/installation-complete | 公• |  |
|--|------------------------------------------|----|--|
|--|------------------------------------------|----|--|

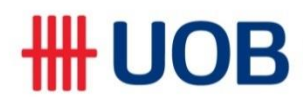

### For Mac

- a. Install from pop-up message at BIBPlus login screen
  - i. Go to BIBPlus login page https://ov.bibplus.uobgroup.com/BIB/public

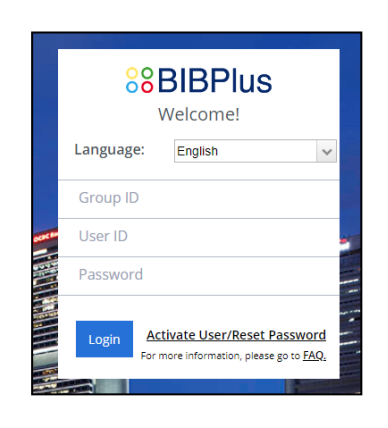

IBM<sup>®</sup> Security Trusteer Rapport<sup>™</sup> pop-up message will appear. Click on Download Now button on the pop-up message.

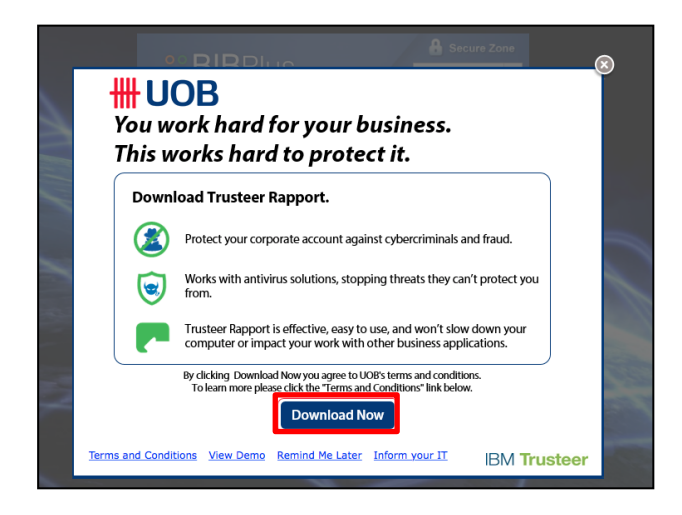

Continue with step ii below.

- b. Install from bank's public website: (https://www.uobgroup.com/uobgroup/overseasbranches/security-trusteer-rapport/index.page)
  - i. Click on the Download Now button

Download now (For Mac)

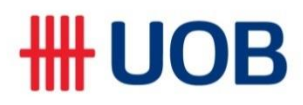

ii. After the software is downloaded, the below screen message will appear. Click "Close this message" button.

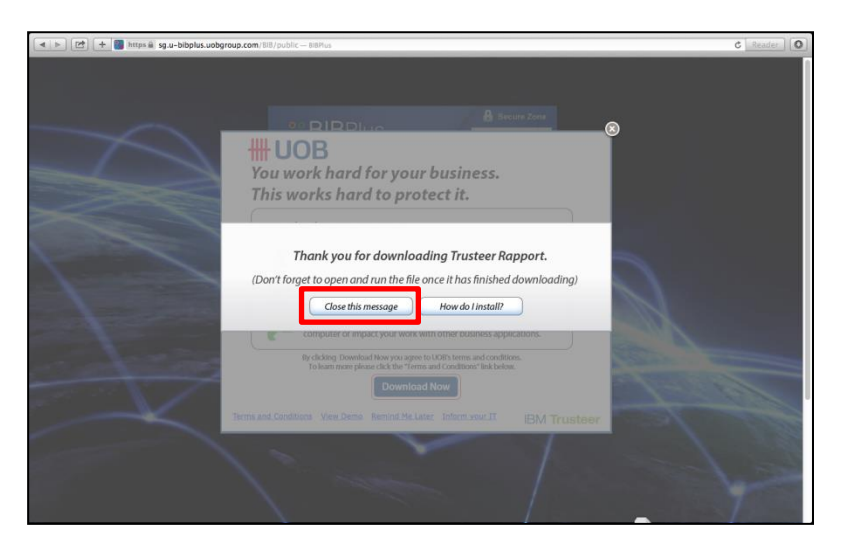

iii. Go to 'Downloads' folder and double click on Rapport.dmg file.

|                             |             |                       | Q       |               |                       |
|-----------------------------|-------------|-----------------------|---------|---------------|-----------------------|
| FAVORITES                   | Name        | Date Modified 🔻       | Size    | Kind          | Date Added            |
| AppInApp                    | Rapport.dmg | 14 Dec, 2015 7:20 am  | 23.8 MB | Disk Image    | Today 11:14 am        |
| MTYSC                       |             | 23 Nov, 2015 6:25 pm  | 7 KB    | DeveloProfile | 23 Nov, 2015 6:25 pm  |
| UOBBI2                      |             | 18 Nov, 2015 4:18 pm  | 7 KB    | DeveloProfile | 18 Nov, 2015 4:18 pm  |
| Mobile                      |             | 18 Nov, 2015 4:11 pm  | 7 KB    | DeveloProfile | 18 Nov, 2015 4:11 pm  |
| MBKTH                       |             | 18 Nov, 2015 4:05 pm  | 7 KB    | DeveloProfile | 18 Nov, 2015 4:05 pm  |
| ChinaV                      |             | 18 Nov, 2015 2:56 pm  | 7 KB    | DeveloProfile | 18 Nov, 2015 2:56 pm  |
| Course                      |             | 26 Oct, 2015 9:14 pm  |         | Folder        | 13 Oct, 2015 6:16 pm  |
|                             |             | 13 Oct, 2015 6:27 pm  | 7 KB    | DeveloProfile | 13 Oct, 2015 6:27 pm  |
| 00814                       |             | 10 Oct, 2015 6:19 pm  | 7 KB    | DeveloProfile | 10 Oct, 2015 6:19 pm  |
| Deskto                      |             | 10 Oct, 2015 6:00 pm  | 7 KB    | DeveloProfile | 10 Oct, 2015 6:00 pm  |
| 😍 Downi                     |             | 2 Oct, 2015 7:18 pm   | 7 KB    | DeveloProfile | 2 Oct, 2015 7:18 pm   |
| 😭 uobadi                    |             | 2 Oct, 2015 7:18 pm   | 1 KB    | certificate   | 2 Oct, 2015 7:18 pm   |
| P AirDro                    |             | 2 Oct, 2015 7:11 pm   | 16 KB   | DeveloProfile | 2 Oct, 2015 7:11 pm   |
| Applici                     |             | 23 Sep, 2015 2:27 pm  | 1 KB    | certificate   | 23 Sep, 2015 2:27 pm  |
| Docum                       |             | 23 Sep, 2015 2:19 pm  | 12 KB   | DeveloProfile | 23 Sep, 2015 2:19 pm  |
| Music                       |             | 8 Sep, 2015 8:28 pm   | 7 KB    | DeveloProfile | 8 Sep, 2015 8:28 pm   |
| - aNowP                     |             | 8 Sep, 2015 8:24 pm   | 7 KB    | DeveloProfile | 8 Sep, 2015 8:24 pm   |
| arrewb                      |             | 8 Sep, 2015 7:28 pm   | 1 KB    | certificate   | 8 Sep, 2015 7:28 pm   |
| DEVICES                     |             | 4 Sep, 2015 5:52 pm   | 1 KB    | certificate   | 4 Sep, 2015 5:52 pm   |
| Macint                      |             | 4 Sep, 2015 5:46 pm   | 7 KB    | DeveloProfile | 4 Sep, 2015 5:46 pm   |
| Trustee                     |             | 4 Sep, 2015 5:43 pm   | 1 KB    | certificate   | 4 Sep, 2015 5:43 pm   |
| _                           |             | 4 Sep, 2015 9:11 am   | 7 KB    | DeveloProfile | 4 Sep, 2015 9:12 am   |
| TAGS                        |             | 17 Aug, 2015 4:06 pm  |         | Folder        | 17 Aug, 2015 4:06 pm  |
| Red                         |             | 31 Jul, 2015 9:25 am  | 166 KB  | Wordcument    | 31 Jul, 2015 9:25 am  |
| 😑 Orange                    |             | 17 Jul, 2015 7:23 pm  | 1.1 MB  | Disk Image    | 22 Jul, 2015 3:38 pm  |
| Yellow                      |             | 17 Jul, 2015 7:23 pm  | 1.1 MB  | Disk Image    | 22 Jul, 2015 3:34 pm  |
| 😑 Green                     |             | 12 May, 2015 10:30 am | 267 KB  | PDF Document  | 12 May, 2015 10:30 am |
| Blue                        |             | 8 May, 2015 12:24 pm  | 1 KB    | certificate   | 8 May, 2015 12:24 pm  |
| Purple                      |             | 8 May, 2015 12:23 pm  | 7 KB    | DeveloProfile | 8 May, 2015 12:23 pm  |
| Grav                        |             | 8 May, 2015 12:22 pm  | 1 KB    | certificate   | 8 May, 2015 12:22 pm  |
| <ul> <li>All Tag</li> </ul> |             | 8 May, 2015 12:20 pm  | 1 KB    | certificate   | 8 May, 2015 12:20 pm  |
| <ul> <li>An rag</li> </ul>  |             | 8 May, 2015 12:11 pm  | 7 KB    | DeveloProfile | 8 May, 2015 12:11 pm  |
|                             |             | 8 May, 2015 11:45 am  | 7 KB    | DeveloProfile | 8 May, 2015 11:45 am  |
|                             |             | 6 May, 2015 3:16 pm   | 7 KB    | DeveloProfile | 6 May, 2015 3:16 pm   |
|                             |             | 6 May, 2015 3:16 pm   | 7 KB    | DeveloProfile | 6 May, 2015 3:16 pm   |
|                             |             | 6 May, 2015 3:15 pm   | 7 KB    | DeveloProfile | 6 May, 2015 3:15 pm   |
|                             |             | 6 May, 2015 3:15 pm   | 7 KB    | DeveloProfile | 6 May, 2015 3:15 pm   |
|                             |             | 5 May, 2015 1:06 pm   | 1 KB    | certificate   | 5 May, 2015 1:06 pm   |
|                             |             | 29 Apr, 2015 5:15 pm  | 1 KB    | certificate   | 29 Apr, 2015 5:15 pm  |
|                             |             | 29 Apr, 2015 2:48 pm  | 1 KB    | certificate   | 29 Apr, 2015 2:48 pm  |
|                             |             | 20 Apr. 2015 2:46 pm  | 1 4 0   | contificato   | 20 Apr 2015 2:46 pm   |

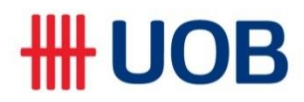

iv. There will be two files as shown below. Double click on Rapport.pkg.

|             |                       | 1 | Q                    |
|-------------|-----------------------|---|----------------------|
| Rapport.pkg | Uninstall Rapport.app |   | Irusteer Kapport j 🕈 |
|             |                       |   |                      |
|             |                       |   |                      |
|             |                       |   |                      |
|             |                       |   |                      |
|             |                       |   |                      |
|             |                       |   |                      |

v. Follow the installation instructions on screen.

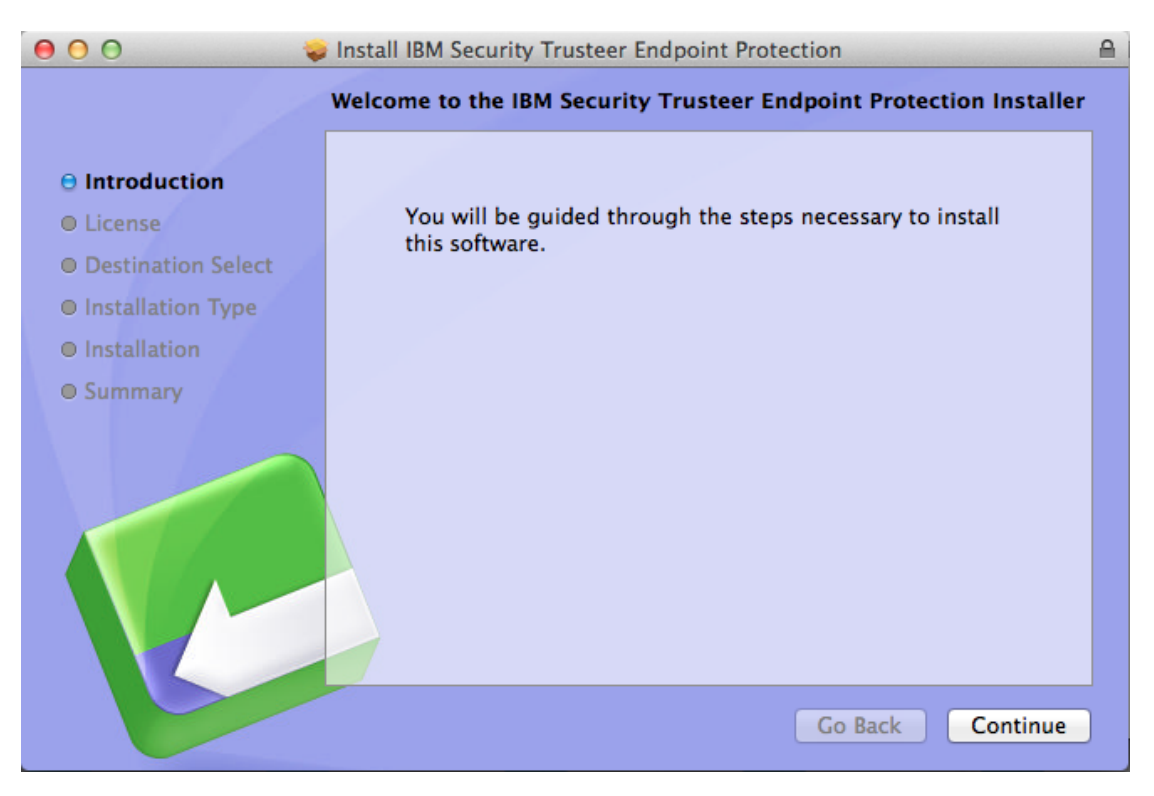

vi. Initiate the installation by clicking 'Continue'.

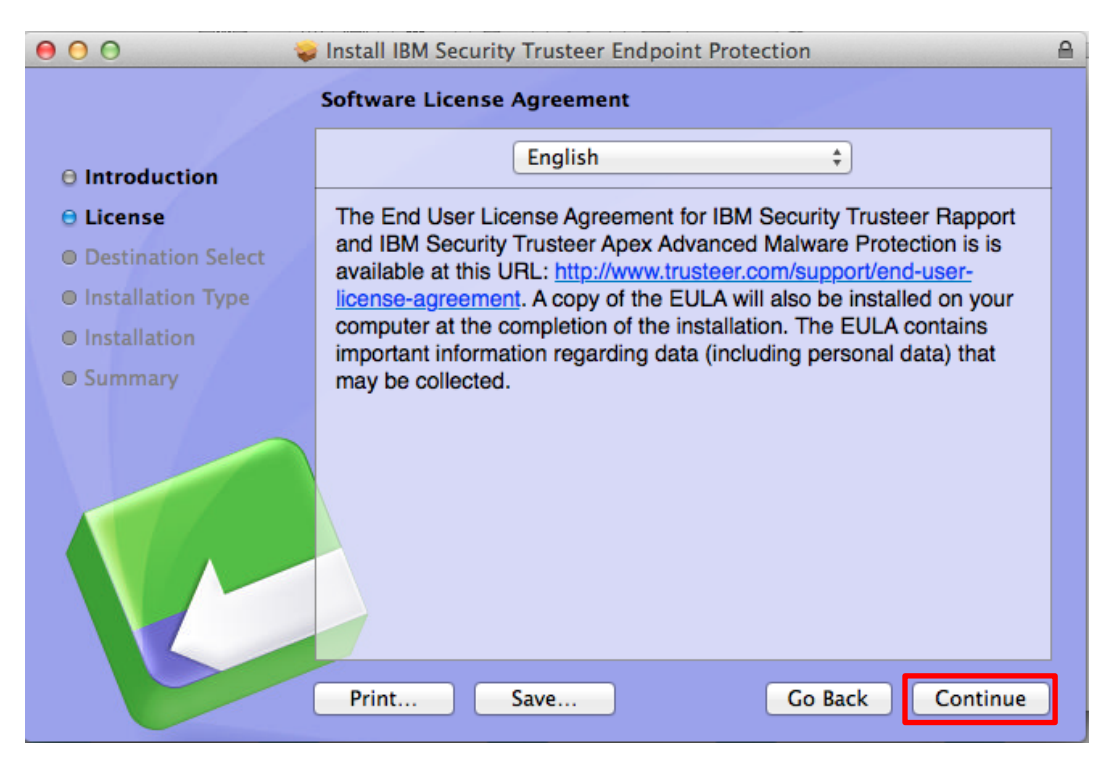

vii. Please read the Terms and Conditions of use of IBM<sup>®</sup> Security Trusteer Rapport<sup>™</sup> before clicking "Agree". To continue with the installation, click "Continue".

| 000                                       | 😻 Install IBM Security Trusteer Endpoin                                                                                                    | Protection         |
|-------------------------------------------|----------------------------------------------------------------------------------------------------|--------------------|
| O Introc<br>O Licen:<br>O Destin          | To continue installing the software you must<br>of the software license agreement.<br>Click Agree to continue or click Disagree to canc<br>and quit the Installer. | gree to the terms  |
| <ul><li>Install</li><li>Install</li></ul> | Read License                                                                                                    | isagree Agree your |
| © Summary                                 | Print.                                                                                                    | Go Back Continue   |

### viii. Click 'Install'.

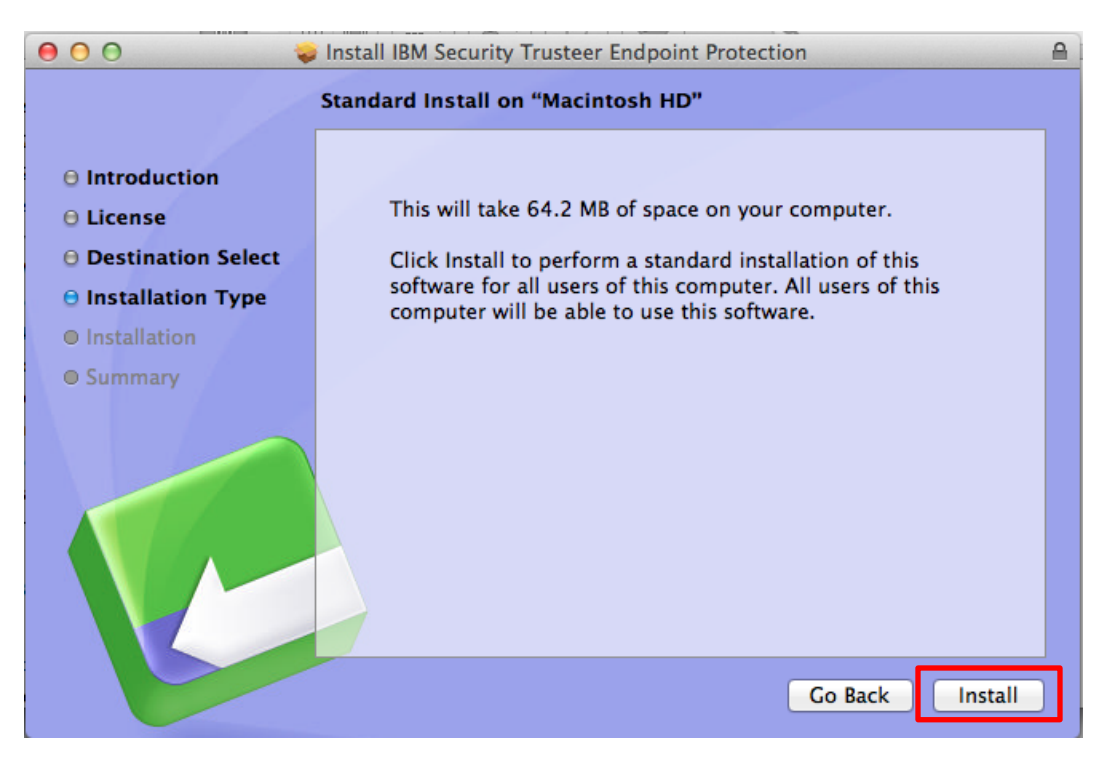

ix. Enter username and password of your operating system and click "Install Software" button

| 000                                                 | Security Trusteer Endpoint Protection                                             | <b>A</b> |
|-----------------------------------------------------|-----------------------------------------------------------------------------------|----------|
| 0 Introdu                                           | Installer is trying to install new software.<br>Type your password to allow this. |          |
| O License<br>O Destina<br>O Installa<br>O Installat | Name: this of this                                                                |          |
| © Summar                                            | Cancel Install Software                                                           |          |
|                                                     |                                                                                   |          |
|                                                     | Go Back Install                                                                   |          |

x. You will see the progress of the installation as shown below.

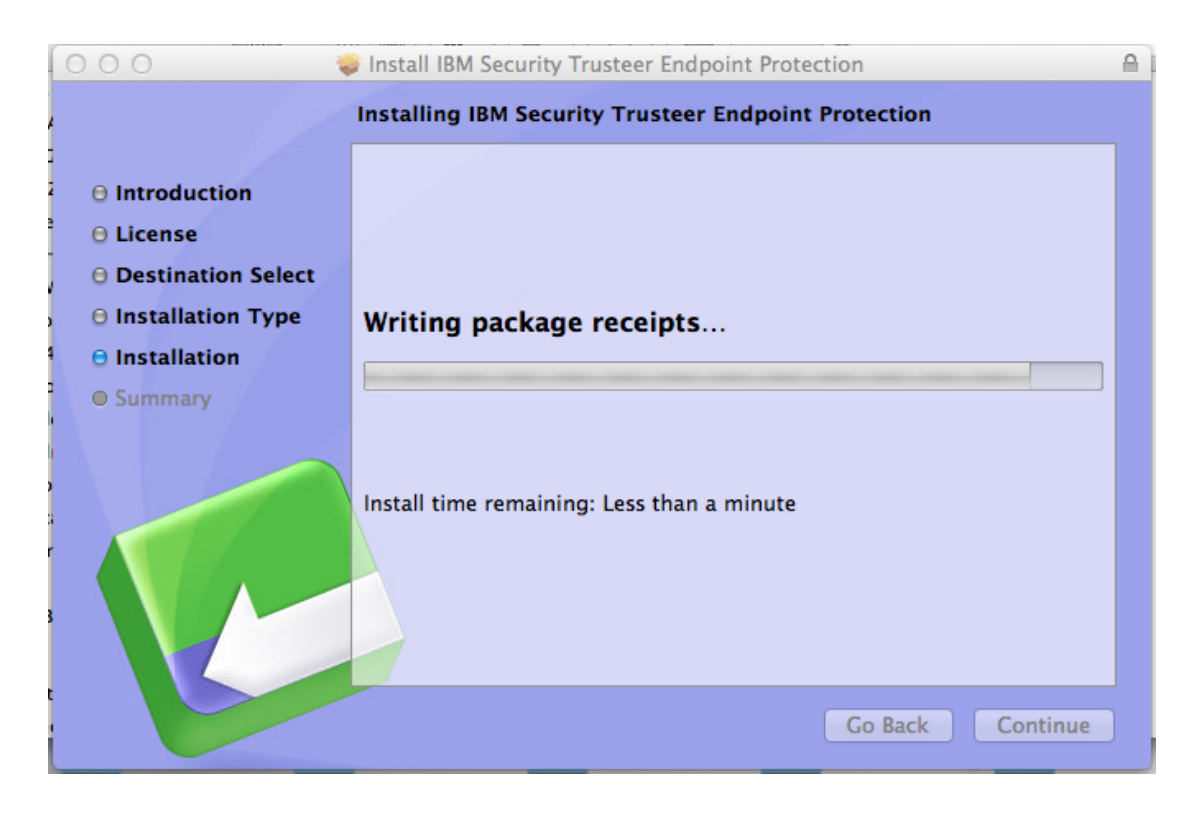

xi. Once installation is completed successfully, you will see the below message

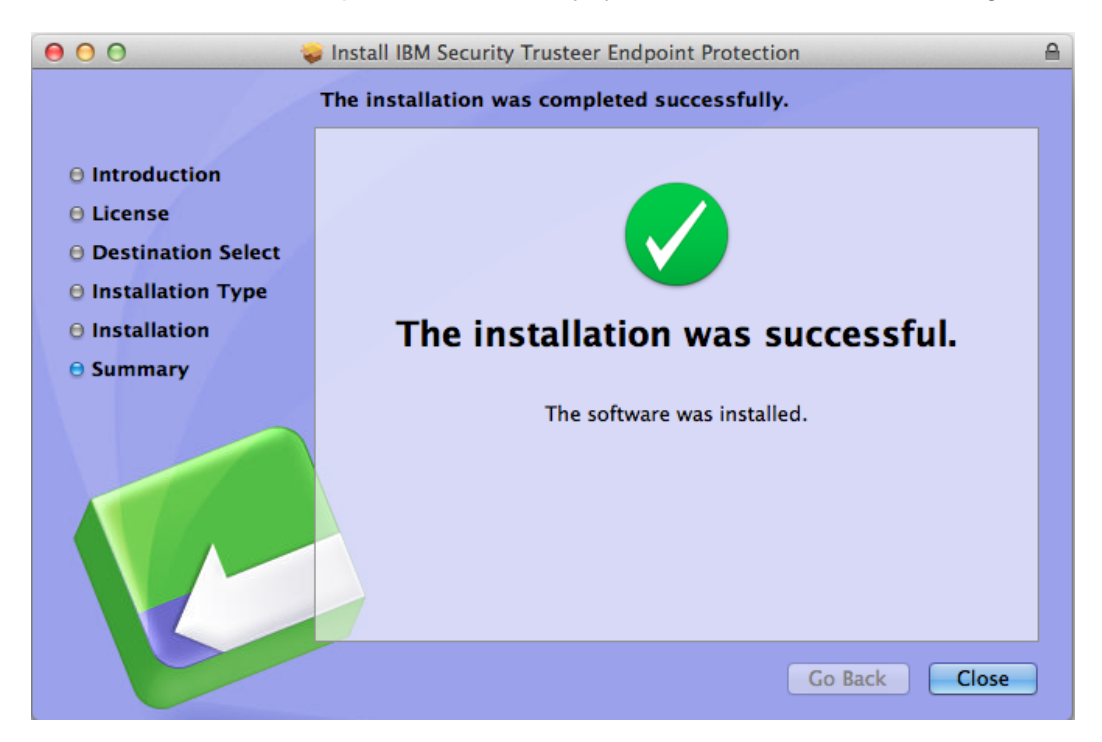

xii. To check that Trusteer rapport is installed, click on Safari (At top of left hand side) > System preferences or Setting icon (On the dock panel) and there you can see Trusteer Endpoint protection installed as below.

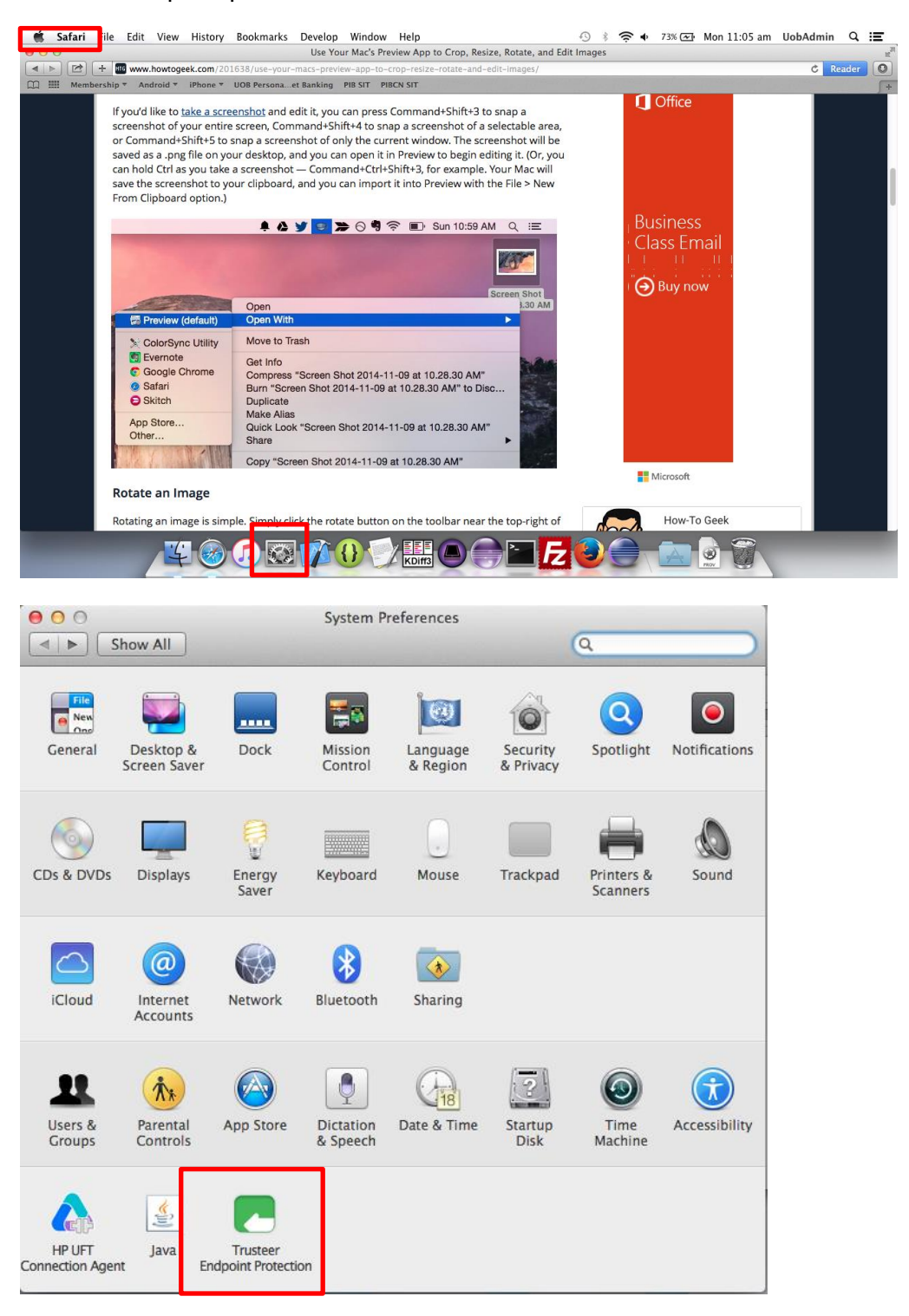